## Uninstall a Program from Windows

This is a guide on how to uninstall a program in Windows. Be careful to not remove a needed program. If in doubt, consult with SmartPath first. The ability to remove a program may also be limited by your specific computer/company settings. Screenshots shown are from Windows 10, but the process is similar in older versions.

TECHNOLOG

1. Click Start and perform a search for "Control Panel" and open the App

| All Apps Documents Web                    | More 🔻 | ج<br>ج        |  |  |  |
|-------------------------------------------|--------|---------------|--|--|--|
| Best match                                |        |               |  |  |  |
| Control Panel<br>App                      |        |               |  |  |  |
| Apps                                      |        | Control Panel |  |  |  |
| Settings                                  | >      | Арр           |  |  |  |
| Intel <sup>®</sup> Graphics Control Panel | >      |               |  |  |  |

2. Click "Uninstall a program"

## Adjust your computer's settings

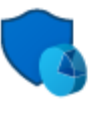

System and Security Review your computer's status Save backup copies of your files with File History Backup and Restore (Windows 7)

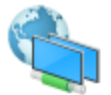

Network and Internet View network status and tasks

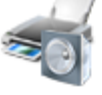

Hardware and Sound View devices and printers Add a device

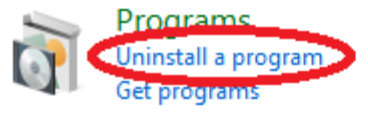

- Smart Path TECHNOLOGIES
- 3. Locate the program you wish to remove. Click once to select it, then press the Uninstall button at the top of the window

## Uninstall or change a program

To uninstall a program, select it from the list and then click Uninstall, Change, or Repair.

| Organize 🔻                            | Uninstall | Change      | Repair    |           |              |   |
|---------------------------------------|-----------|-------------|-----------|-----------|--------------|---|
| Name                                  |           |             |           | Publisher | Installed On | 5 |
| T-Zip 19.00 (x64 edition)             |           | Igor Pavlov | 7/15/2020 |           |              |   |
| P Ditectorder Endnaint Cocurity Tools |           | Ditdefender | 7/16/2020 |           |              |   |

4. Most programs will give a brief wizard, requiring "OK" to be clicked a few times to verify uninstall, then a Close or Finish button to exit the wizard. Follow this prompt to complete removing your program. Reboot as/if necessary.

Reach out to SmartPath Technologies if you experience any issues.

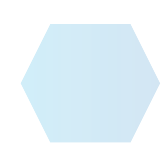